学習のしかた

# - 問題形式と解答法 --

#### 1. 重要英単熟語 1000 英--和

画面に表示された単語と英文の音声が流れ、その単語の意味 を日本語で答える問題です。

①音声は画面の[音声]ボタンを押して何度でも聞くことが できます。

# ②解答は、冒頭の1音を入力(ワンタッチ入力)してくださ い。解答を入力すると自動的に正誤判定が行われます。

※discovery=「発見(はっけん)」であれば、「は」(ha)と入力します。

# 2. 重要英単熟語 1000 和-英

表示された日本語の意味に合うように英文の空所に当てはま る英単語のスペルをすべて入力する問題です。

#### ①空所に解答となる英単語のスペルをすべて入力し、[Enter]

#### / [Go] キーを押してください。

※正誤判定の前は、音声が流れません。

※ [クリア] ボタンを押すと、すべての解答が空白になり、解答 をやり直すことができます。

②空所が2つ以上あるときは、すべての空所に解答を入力した後、[Enter] / [Go] キーを押してください。

※カーソルを移動するときは、各空所をクリック/タップしてください。

※ [クリア] ボタンを押すと、すべての解答が空白になり、解答をやり直すことができます。

③正誤判定の後は、〔音声〕ボタンを押して何度でも音声を聞くことができます。

# 3. 重要英単熟語 1000 例文演習

表示された日本語の意味に合うように英文の空所に当てはま る英単語のスペルをすべて入力する問題です。

# ①空所に解答となる英単語のスペルをすべて入力し、[Enter]

## / [Go] キーを押してください。

※正誤判定の前は、音声が流れません。

※大文字と小文字は区別して解答してください。

## ②空所が2 つ以上あるときは、すべての空所に解答を入力し

## た後、[Enter] / [Go] キーを押してください。

※カーソルを移動するときは、各空所をクリック/タップしてください。

※ [クリア] ボタンを押すと、すべての解答が空白になり、解答をやり直すことができます。

③正誤判定の後は、〔音声〕ボタンを押して何度でも音声を聞くことができます。

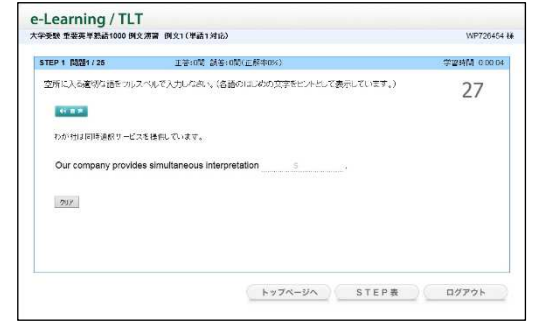

| STEP 8 (NUM 1 / 25            | 正卷:0回 視答:0回(正解率0%)                                     | 学習時間 0.00.15 |
|-------------------------------|--------------------------------------------------------|--------------|
| 例文を訪んで、次の語句の<br>日本語の言語1・2文字を全 | 日本語の意味を答えなめい。<br>角(Jらかに (また(は数字) で入力すること。              | 14           |
| No. of Concession, Name       |                                                        |              |
| She couldn't have liv         | ed a healthy life without the discovery of penicillin. |              |
| discovery                     |                                                        |              |
| Answer :                      |                                                        |              |
|                               |                                                        |              |
|                               | トップページへ 51                                             | EP表 ログアウト    |

| 学受號 重要英単熟語1000 和- | -英 単語1                  | WP726454     |
|-------------------|-------------------------|--------------|
| STEP 1 1125       | 正答:0間 該後:0間(正解率0%)      | 学習時間 0.00.04 |
| 日本語の意味に対応するよ      | うに、英語のつづいをつルスペルで入力いなさい。 | 27           |
| 47 mm             |                         |              |
| 【七】羊根、黄芪、公益事業     | 1. (宮行の) 部局             |              |
|                   |                         |              |
|                   |                         |              |
| 297               |                         |              |
|                   |                         |              |
|                   |                         |              |
|                   |                         |              |
|                   | トッフページへ                 | STEP& D2725  |

#### 4. 大問別対策(大問1~大問6)

発音・アクセント / 文法・語法 / ビジュアル&長文読解 / 速読演習などの分野ごとの大問別問題のトレ ーニングです。各問題形式の解答方法にしたがって解答してください。

#### (1) 大問1 発音・アクセント対策

#### a アクセント基礎演習A

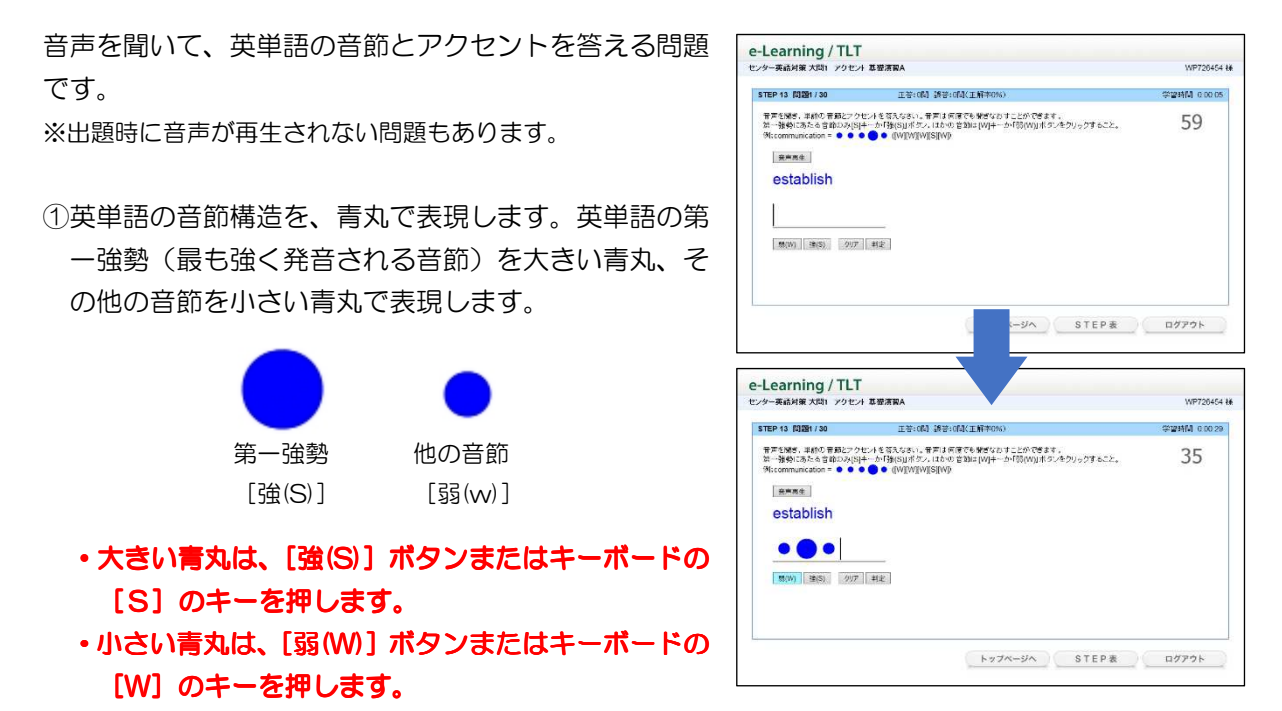

※正誤判定の前は、音声は画面の[音声]ボタンを押して、何回でも聞きなおすことができます。
 ※[クリア]ボタンを押すと、解答が空白になり、解答をやり直すことができます。

②解答を入力したら、[判定] ボタンまたは [Enter] / [Go] キーを押してください。 ③正誤判定の後は、[音声] ボタンを押して何度でも音声を聞くことができます。

#### b アクセント基礎演習B

表示された英単語の最も強く読む音節を選ぶ問題です。 ※出題時に音声が再生される問題もあります。

①解答は、最も強く読む音節の下に表示されている[A]
 [B][C]等のボタンまたはキーボードのA、B、C
 等のキーを押して解答してください。解答を入力すると、自動的に正誤判定が行われます。

②正誤判定の後は、[音声] ボタンを押して何度でも音声 を聞くことができます。

| STEP 15 10101 / 30                                                 | 正義の間の構成の間(正義ののな) | ************************************** |
|--------------------------------------------------------------------|------------------|----------------------------------------|
| Roar au faire accidental<br>accidental<br>ac - ci - cle<br>Answer: | n - tal          | 18                                     |
|                                                                    | hy7x-34 S        | TEP& 07701-                            |

#### c アクセント問題演習、発音問題演習

センター試験と同様の出題形式で出題されます。 問題はす べて選択式で出題されます。

①選択肢(A~Cなど)のボタンを押すか、(A~Cなどの) キーを押して解答してください。解答を入力すると、自 動的に正誤判定が行われます。

|                 | with all Aller all and a finite and     |                  |
|-----------------|-----------------------------------------|------------------|
| STEP 3 REEP 710 | 工長(0.6 1946(0.8)(工能中0.8))               | ALENTIAL OLDO US |
| 次の問いこちいて, 第一70  | me 216 第一連続けの位置が、目かの三つの場合と異なるものを送べ。     | 58               |
| Answer:         | 8 gov-em-ment C mon-u-ment D or-na-ment |                  |
|                 |                                         |                  |
|                 |                                         |                  |

#### d 文強勢問題演習

長文(画面左)を読み、それに関する問題(下線文中で 最も強く読む語句を選択する問題等)です。問題はすべて 選択式で出題されます。

①選択肢の番号(1~4)を解答欄に入力し、[Enter]/[Go] キーを押してください。

②複数の設問がある場合は、すべての設問に解答を入力し、[Enter] / [Go] キーを押すと、正誤判定が行われます。
 ※解答を入力後、[Enter] / [Co] キーを押すとカーンリルカ

| ノター英語対策 大問1 文徳勤 問題灌習                                                                                                    | WP720464 #                                                                                                    |
|----------------------------------------------------------------------------------------------------|----------------------------------------------------------------------------------------------------|
|                                                                                                    | DN3) 学習時間 00004<br>そうろと正規制定が行われます。 177                                                                                                    |
| 2004 C-9-H28<br>2005 C-9-H28<br>2005 C-9-H28<br>2005 C-9-H28<br>2005 C-9-H28<br>400 C-9-H29<br>400 C-9-H29 | 11 20 2 計画で 176時(151-34 ) た 続め始まして使用されるもの 5 -<br>つき、、     12 20 2 計画     12 20 2 計画     12 20 2 計画     12 20 2 計画     12 20 2 計画     12 20 2 計画     12 20 2 計画     12 20 2 注     12 20 2 注     12 20 2 注     12 20 2 注     12 20 2 注     12 20 2 注     12 20 2 注     12 20 2 注     12 20 2 注     12 20 2 注     12 20 2 注     12 20 2 注     12 20 2 注     12 20 2 注     12 20 2 注     12 20 2 注     12 2 2 2 2 2 2 2 2 2 2 2 2 2 2 2 2 |

※解答を入力後、[Enter] / [Go] キーを押すとカーソルが次の空欄に移動します。

#### (2) 大問 2 文法·対話·整序英作文対策

#### a 文法·語法問題演習(問題演習1~3)

表示された英文の空所に当てはまる語句・文を選ぶ問題 です。

①選択肢(A~Cなど)のボタンを押すか、(A~Cなどの) キーを押して解答してください。解答を入力すると、自 動的に正誤判定が行われます。

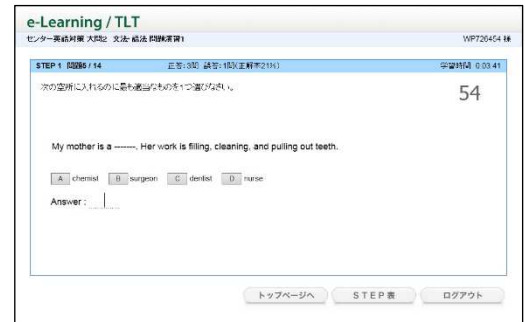

#### b 対話文問題演習

会話文の文中に当てはまる文を選ぶ問題です。

①選択肢(A~Cなど)のボタンを押すか、(A~Cなどの) キーを押して解答してください。解答を入力すると、自 動的に正誤判定が行われます。

| レター英語対策 大同2 対話文                                                                        | 「「「「「」」である。                                               | WP726464                |
|----------------------------------------------------------------------------------------|-----------------------------------------------------------|-------------------------|
| STEP 12 问题1 / 11                                                                       | 王若:0周 親若:0周(王解本0%)                                        | <b>\$*₩9114 0.00.04</b> |
| 次の空新に入れるのに最も適                                                                          | 当なものを1つ違いなさい。                                             | 57                      |
| A: We're having a par<br>B: Is it all right if I brin<br>A:<br>B: Then I'd love to cor | ly, Would you like to come?<br>g a friend with me?<br>ne. |                         |
| Answer:                                                                                | industriality industriality of course not                 |                         |
|                                                                                        |                                                           |                         |
|                                                                                        |                                                           |                         |
|                                                                                        | Lutter die 0.7                                            | ED # 0/765              |

#### c 整序英作文問題演習

表示された英文の空所に当てはまる語句を並び替えて英文 を完成させる問題です。

①空所に解答となる選択肢を選び、選択肢(A~Eなど)のボタンを押すか、(A~E などの)キーを押してください。

②すべての空所に解答を選択したら、[判定] ボタンを押 してください。

| /ダー央結月東 大同2 単行5         | ETEX FLUXIN W      | WP72045     |
|-------------------------|--------------------|-------------|
| STEP 1 MULE2 / 8        | 正書:0個 誤答:1號(正解來0%) | 学型转队 0.01.4 |
| 次の穆句を並べ切えて空所を補い、交を掲訳せよ。 |                    | 59          |
| What is                 | to do?             |             |
| A you B me              | C want D t C that  |             |
|                         |                    |             |
|                         |                    |             |

e-Learning / TLT

STEP 7 MM1/30

297

基礎演習 英文完成

彼女は彼を終発すると、森へ植物を集めに出かけて行った。

正答:0開 颜答:0開(正解率0%

空所に入る適切な語をフルスペルで入力しなさい。(名語のはじめの文字をヒハトとして表示しています。)

She examined him and then left to collect a p from the forest

9451 O.I

27

トップページへ STEP表 ログアウト

※ [クリア] ボタンを押すと、すべての解答が空白になり、解答をやり直すことができます。

#### (3) 大問 3 文補充·文整序対策

# a 基礎演習(英文完成 1~4)

表示された日本語の意味に合うように英文の空所に当 てはまる英単語のスペルをすべて入力する問題です。

①空所に解答となる英単語のスペルをすべて入力し、
 [Enter] / [Go] キーを押してください。
 ※大文字と小文字は区別して解答してください。
 ②空所が 2 つ以上あるときは、すべての空所に解答を入

カした後、[Enter] / [Go] キーを押してください。

※カーソルを移動するときは、各空所をクリック/タップしてください。

※ [クリア] ボタンを押すと、すべての解答が空白になり、解答をやり直すことができます。

#### b 基礎演習(英文速読1~4)

表示された英文を和訳する問題です。

 ①表示された英文を読み、意味を把握してください。英文 を読み終えたら [Enter] / [Go] キーを押してください。
 ②英文の下に日本語訳が表示されます。空所に当てはまる 日本語の冒頭の1音を入力(ワンタッチ入力)してく ださい。解答を入力すると自動的に正誤判定が行われ ます。

| STEP 3 NUMB1 / 30                                  | 正有:0月 講者:0月(正解末0%)                                                                             | 学習時間 0.00.03 |
|----------------------------------------------------|------------------------------------------------------------------------------------------------|--------------|
| はじめに英文を続か、内容を約<br>利期には空間がありますので、<br>日本橋の冒頭1・2文字を全角 | 全観してくたおい、次に、Enterキーを押すと、日本語の話が表示されます。<br>、真文の内容と一致するように空間に日本語を入力してください。<br>むらかなくまたは教学つで入力すること、 | 11           |
| Did you know that thi                              | ngs as small as leaves can delay trains?                                                       |              |
| akkit   0134                                       | リはならのでも列車を握らせることがあるのを知っているたろうか。                                                                |              |
|                                                    |                                                                                                |              |
|                                                    |                                                                                                |              |
|                                                    |                                                                                                |              |
|                                                    |                                                                                                |              |
|                                                    |                                                                                                |              |
|                                                    |                                                                                                |              |
|                                                    |                                                                                                | - Nati       |

※問題が正解のときに限り、画面右上に WPM(Words Per Minute、1分間に読んだ語数)が表示されます。この 数値が大きいほど、英文を早く読んだことになります(ただし、WPM は、英文を読む時間のみではなく、解答 入力に要した時間も合わせて計算されていますので、厳密な速読の指数ではありません。一つの目安としてご 利用ください。)。

#### c 適語 · 適文補充問題演習

センター試験の実際の出題を想定した演習問題です。問 題はすべて選択式で出題されます。

①選択肢の番号(1~4)を解答欄に入力し、[Enter]/[Go] キーを押してください。

②複数の設問がある場合は、すべての設問に解答を入力し、[Enter] / [Go] キーを押すと、正誤判定が行われます。
 ※解答を入力後、[Enter] / [Go] キーを押すとカーソルが次の空欄に移動します。

# d 文整序問題演習

センター試験の実際の出題を想定した演習問題です。問 題はすべて選択式で出題されます。

①選択肢の番号(1~4)を解答欄に入力し、[Enter]/[Go] キーを押してください。

②複数の設問がある場合は、すべての設問に解答を入力 し、[Enter] / [Go] キーを押すと、正誤判定が行わ れます。

※解答を入力後、[Enter] / [Go] キーを押すとカーソルが 次の空欄に移動します。

# (4) 大問 4・5・6 速読演習(説明文 1・2、会話文、小説・随筆)

表示された英文をいくつかの文節に分けて、日本語訳を 解答する問題です。

①日本語訳を解答する英文が青字で表示されます。日本 語訳の空所に適切が語句を入力してください(ワンタ ッチ入力)。 ※空所がないときは、[Enter] / [Go] キーを押すと、次の

※空別かないてきは、[Enter] / [GO] キーを押すて、次の 問題に進みます。

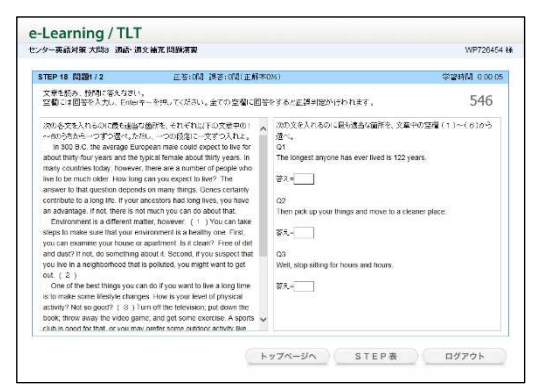

| STEP 17 10101/3                                                                                                    | 王苔:0間 試答:0間(正解中)                                                                                                    | 194)                                                                                                    | 学習時間 0.00.05                                                                                                    |
|----------------------------------------------------------------------------------------------------|----------------------------------------------------------------------------------------------------|----------------------------------------------------------------------------------------------------|----------------------------------------------------------------------------------------------------|
| 文章を応み、般時に答えなさい。<br>空間には回答を入力し、Emerキーを押。                                                                                                    | てください。全ての空間に回答                                                                                                    | をすると正説判定が行われます。                                                                                                    | 316                                                                                                    |
| an outperformance of the sector of the sector of the secto | with her tasks harned child, a<br>what he could, then asked<br>on the second second second second<br>second second second second second<br>second second second second second<br>second second second second second<br>second second second second second<br>second second second second second second<br>second second second second second second<br>second second second second second second<br>second second second second second second<br>second second second second second second second<br>second second second second second second second second<br>second second second second second second second second<br>second second second second second second second second<br>second second second second second second second second second<br>second second second second second second second second second second second<br>second second second second second second second second second second<br>second second second second second second second second second second second second second second second second<br>second second second second second second second second second second second second<br>second second s | $\begin{array}{c} 0 \\ (2,0) \\ (2,0) \\ (2,$ | 「第一号」スペークニックストスでした。<br>そうていーラングやクランディ、<br>ant, a centrong sitent.<br>Lou from the droft.<br>ng gradually stopped. |

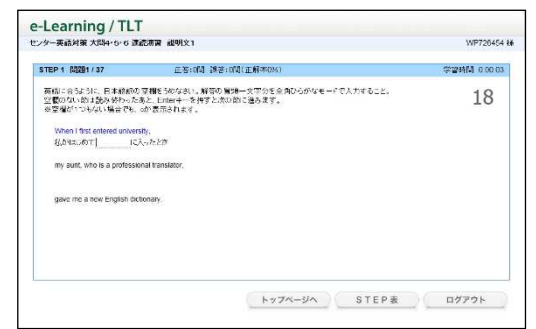

(5) 大問 4・5 ビジュアル読解(問題演習 1~3)

文章と図やグラフを参照する読解(大問4)、絵や漫画を 用いた読解(大問5)の演習問題です。問題はすべて選択 式で出題されます。

①選択肢の番号(1~4)を解答欄に入力し、[Enter]/[Go] キーを押してください。

②複数の設問がある場合は、すべての設問に解答を入力 し、[Enter] / [Go] キーを押すと、正誤判定が行わ れます。

※解答を入力後、[Enter] / [Go] キーを押すとカーソルが次の空欄に移動します。

(6) 大問 6 長文読解(問題演習 1~3)

小説や随筆などの文章の読解問題です。問題はすべて選 択式で出題されます。

①選択肢の番号(1~4)を解答欄に入力し、[Enter]/[Go] キーを押してください。

②複数の設問がある場合は、すべての設問に解答を入力 し、[Enter] / [Go] キーを押すと、正誤判定が行わ れます。

※解答を入力後、[Enter] / [Go] キーを押すとカーソルが 次の空欄に移動します。

# 5. リスニング対策

- (1) 基礎 A、基礎 B
  - a ディクテーション (ディクテーション1・2)

流れてきた英文の音声を聞き取り、空所に当てはまる英 単語のスペルを入力する問題です。

①解答はワンタッチ入力またはすべてのスペルを入力 し、[Enter] / [Go] キーを押してください。

※途中までの入力(例えば冒頭2文字目まで)では誤りと判 定されます。

※正誤判定の前は、音声は画面の[音声]ボタンを押して、 1回だけ聞きなおすことができます。

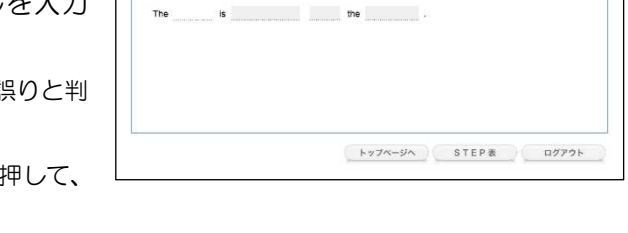

王若:0] 調音:0](王解本) 音声を聞き、空所に人る申請を、言語1文字かフルスペルで入力し、Enterキーを押しなさい

②空所が2つ以上あるときは、空所ごとに解答を入力し、[Enter] / [Go] キーを押してください。入 力した空所の正誤判定が行われ、カーソルが次の空所に移動します。

③すべての空所が正解でなければ、誤りと判定されて繰返しの対象となります。

④正誤判定の後は、[音声] ボタンを押して何度でも音声を聞くことができます。

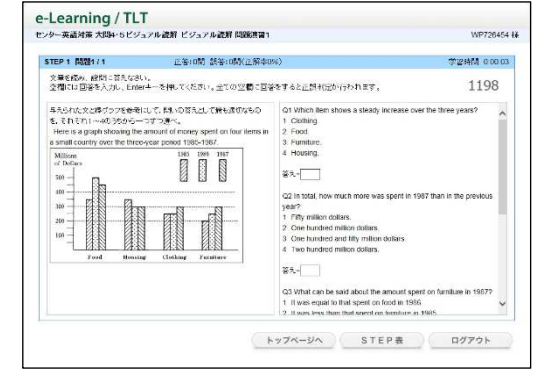

| TEP 8 開題1/2 正卷:0開 話答:0開(正解:                                                                                                    | 第2時間 01                                                                                                    | 0 03 |
|----------------------------------------------------------------------------------------------------|----------------------------------------------------------------------------------------------------|------|
| 2業を認め、設計に答えなるい。<br>2種には回答を入力し、Enterキーを押してください。全ての空間に言                                                                                                    | 8***&LEM+(2017/2) NEV. 119                                                                                                    | 8    |
| $0.05\pm0.01$ , $0.05$ , $0.05$ | <ul> <li>Q1 (2) pagasent (1) the scores is all be priced: head sky to equal to work to all sets that is entered in the single memory.</li> <li>Q1 (2) pagasent (1) the scores is the single memory is all scores and score shows the scores memory is all scores and score scores is all scores and score scores is all scores and score scores is all scores and score scores and score score score scores and score score score scores and score score</li></ul> | <    |
| This is exactly while they want to give up, the wolffelt who<br>disastee say. They want to escape from the limited nince which                                                                                                    | Gol (Paragraph 3) the women who disagree say Trial [3]     L somen aren't concubination to and coll the brane space offen     トップページへ STEP素 ログアウト                                                                                                    |      |

e-learning / TI T

e-Learning / TLT

STEP 10 [3]291 / 15

習A ディウァー

#### b 基礎編(基礎編1・2)

問題形式は異なりますが、すべて選択式で出題されます。画面上のA~Dなどのボタンを押すか、キー ボードのA~Dなどのキーを押して解答してください。

#### (a) 基礎 A

流れてきた音声(英語)が表すイラストを、A~Dの 4つの選択肢から選ぶ問題です。

(1) 音声は自動的に流れ、はじめに1度だけ聞くことが できます。

②正誤判定の後は、[音声] ボタンを押して何度でも音 声を聞くことができます。

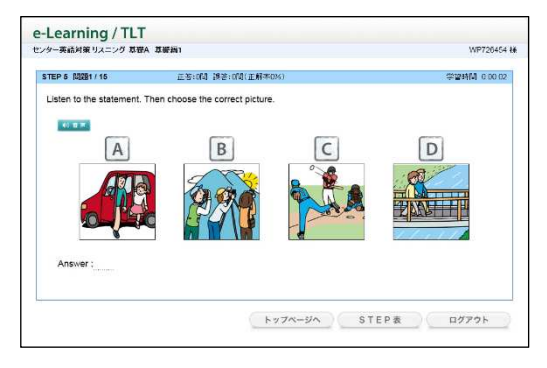

hes the English you hea

トップページへ STEP表 ログアウト

学習時間 0:00:02

e-Learning / TLT

0.22 A いつ私たちは まいましたか

B いつ会いましょうか。 C いつになったらまえますか。

D 私たちはいつか安ったことがあります

STEP 3 開墾1/10 正等:0個 誤答:0個(正解神)

#### (a) 基礎 B

流れてきた音声(英語の問いかけ)が表す日本語を、 A~Dの4つの選択肢から選ぶ問題です。

- (1)音声は自動的に流れ、はじめに1度だけ聞くことが できます。
- ②正誤判定の後は、[音声] ボタンを押して何度でも音 声を聞くことができます。

#### (2) 大問 1~大問 4B

a ディクテーション

流れてきた英文の音声を聞き取り、空所に当てはまる英 単語のスペルを入力する問題です。

①はじめに会話やナレーションの全体の音声が流れま す。音声を聞き取り、音声を聞き終わったら、[次へ] を押してください。

※音声は画面の[音声]ボタンを押して、何回でも聞きなお すことができます。

②解答はワンタッチ入力またはすべてのスペルを入力し、[Enter] / [Go] キーを押してください。 ※問題は、①で流れた会話やナレーションから1文ずつ出題 されます。出題時に、再度問題部分の音声が流れます。

- ※途中までの入力(例えば冒頭2文字目まで)では誤りと判 定されます。
- ※正誤判定の前は、音声は画面の [音声] ボタンを押して、 1回だけ聞きなおすことができます。

③空所が2つ以上あるときは、空所ごとに解答を入力し、 [Enter] / [Go] キーを押してください。入力した空

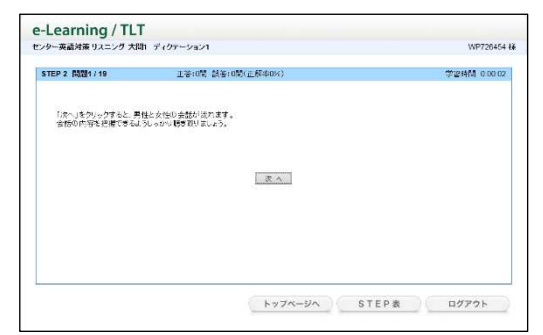

| シター英語対策 リスニング 大陸 | n ディクテーション1                | WP726454                |
|------------------|----------------------------|-------------------------|
| STEP 2 MIR2/19   | 正石:相關 講習:(問題(正解布5%)        | <b>\$₩311</b> M 0.00 18 |
| 音声を聞き、空所に入る単数    | き、冒頭1文字で入力し、Enterキーを押しなさい。 |                         |
| 音声は、1回まで、聞きなおう   | 「ことができます。                  |                         |
| 40 10 10         |                            |                         |
|                  |                            |                         |
|                  | the /                      | Abby?                   |
|                  |                            |                         |
|                  |                            |                         |
|                  |                            |                         |
|                  |                            |                         |
|                  |                            |                         |
|                  |                            |                         |

所の正誤判定が行われ、カーソルが次の空所に移動します。 ④すべての空所が正解でなければ、誤りと判定されて繰返しの対象となります。 ⑤正誤判定の後は、[音声] ボタンを押して何度でも音声を聞くことができます。

#### b 問題演習

問題形式は異なりますが、すべて選択式で出題されます。画面上のA~Dなどのボタンを押すか、キーボードのA~Dなどのキーを押して解答してください。

※1 画面の中に複数の設問があるもの(リスニング大問3B、4B)は、解答を入力後、[判定]ボタンを押してください。

#### (a) リスニング大問1

流れてきた対話(英語)の内容に合ったイラスト等を、 1~4の4つの選択肢から選ぶ問題です。

①音声は自動的に流れ、はじめに1度だけ聞くことが できます。

②正誤判定の後は、[音声] ボタンを押して何度でも音 声を聞くことができます。

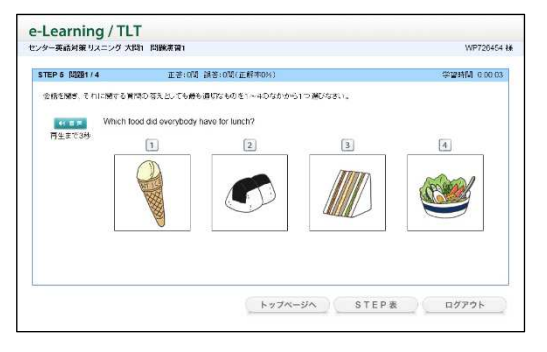

### (b) リスニング大問2

流れてきた対話(英語)の最後の問いかけに対する応答として適切なものを、1~4の4つの選択肢から選ぶ問題です。

- ①音声は自動的に流れ、はじめに1度だけ聞くことが できます。
- ②正誤判定の後は、[音声] ボタンを押して何度でも音 声を聞くことができます。

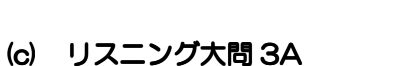

流れてきた対話(英語)に対する質問の答えとして最 も適切なものを、1~4の4つの選択肢から選ぶ問題 です。

- ①音声は自動的に流れ、はじめに1度だけ聞くことが できます。
- ②正誤判定の後は、[音声] ボタンを押して何度でも音 声を聞くことができます。

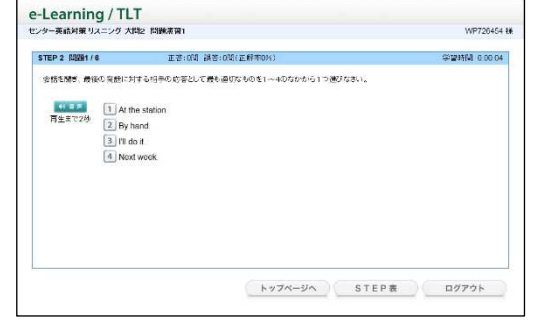

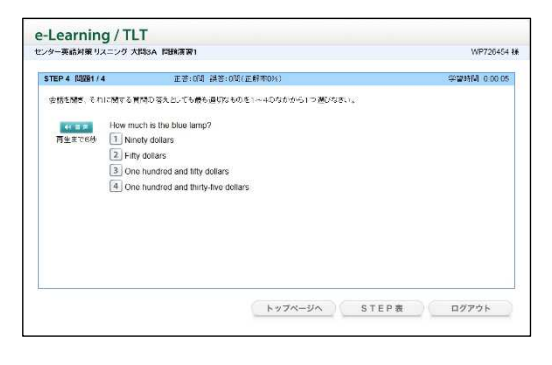

### (d) リスニング大問 3B

流れてきた長めの対話(英語)に対する質問の答えとして最も適切なものを、1~4 などの選択肢から選ぶ問題です。

①音声は自動的に2回流れます。

②正誤判定の後は、[音声] ボタンを押して何度でも音 声を聞くことができます。

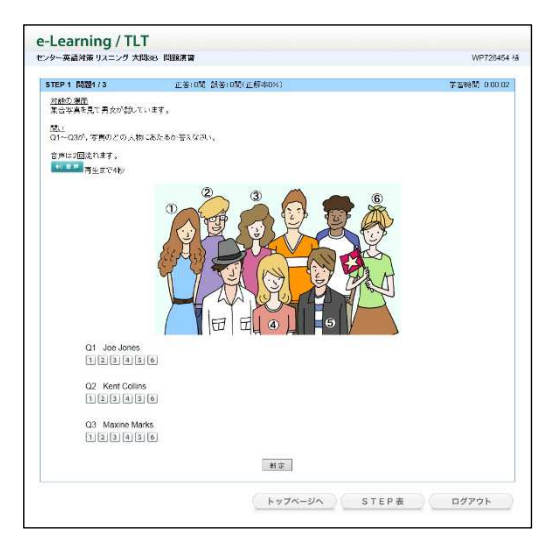

# (e) リスニング大問 4A

流れてきた英語に対する質問の答えとして最も適切 なものを、1~4の4つの選択肢から選ぶ問題です。

- ①音声は自動的に流れ、はじめに1度だけ聞くことが できます。
- ②正誤判定の後は、[音声] ボタンを押して何度でも音 声を聞くことができます。

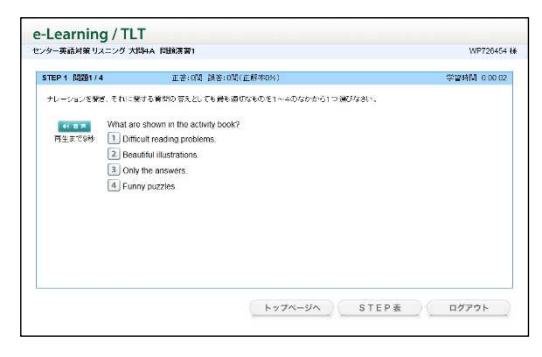

# (f) リスニング大問 4B

流れてきた英語に対する質問の答えとして最も適切 なものを、1~4の4つの選択肢から選ぶ問題です。

①音声は自動的に2回流れます。
 ②正誤判定の後は、[音声]ボタンを押して何度でも音声を聞くことができます。

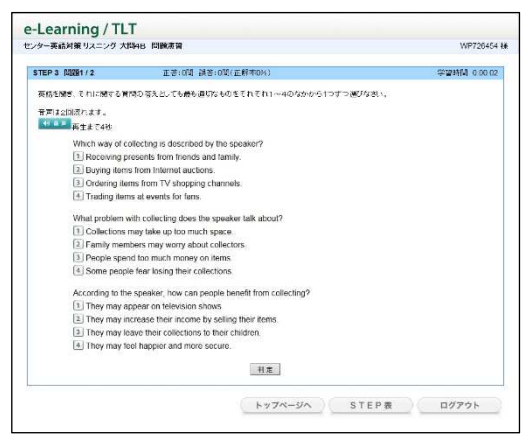